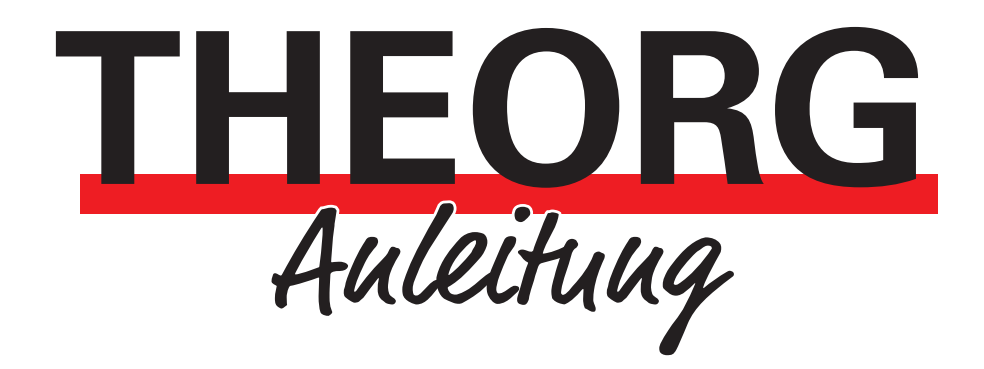

# Bezahlterminal mit ZVT700-Schnittstelle

Einrichtung

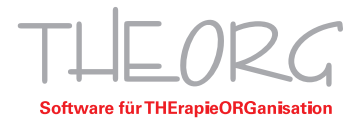

In dieser Anleitung wird dargestellt, wie Sie ein Bezahlterminal einrichten und mit THEORG verbinden. Beachten Sie, dass sich diese Anleitung ausschließlich auf Windows-Geräte bezieht, da THEORG, sowie die benötigten Dienste, reine Windows-Programme sind.

#### 1. Voraussetzungen:

- THEORG Version 15.90 oder höher ist installiert
- Lizenz(en) für "Schnittstelle Bezahlterminals" erworben und installiert (Lizenz pro Gerät)
- Administratorrechte am Hauptrechner/Server
- THEORG-Benutzer mit Berechtigungen für die {Einstellungen}
- Bezahlterminal und lokaler Server/Client-PC im gleichen Netzwerk
- ZVT 700-Schnittstelle am Bezahlterminal aktiviert
- Statische IP-Adresse für Bezahlterminal vergeben
- Port und Kassiererpasswort des Terminals liegen vor (ggf. beim Hersteller erfragen)

## 2. Vorbereitung in THEORG

2.1 Installieren Sie den "THEORG Netzwerkservice" am Hauptrechner/Server unter {Einstellungen} {Netzwerkservices}.

| T THEORG 16.13 - [Einstellungen] |                                                          |                                                                                                    | - a ×                                                                                                    |
|----------------------------------|----------------------------------------------------------|----------------------------------------------------------------------------------------------------|----------------------------------------------------------------------------------------------------|
| THEORG Einstellungen             |                                                          |                                                                                                    | () () () () () () () () () () () () () (                                                                                                    |
| Allgemeir<br>System              | Nettaen-Services                                         |                                                                                                    | Kuptmeni<br>Aktoren<br>Aktoren<br>Kuptakkund Export<br>Kuptaken<br>Kuptaken |
| Tagesges                         | SOVDWAER Web-Service                                     | SOVDWAER TEA-Service (Terminerinnerungs-Agent)                                                         |                                                                                                    |
| Persone                          | Status nur mit aktivem THEORG Netzwerk-Senice verlügbar. | Status nur mit aktivem THEORG Netzwerk-Senice verfügbar.                                               |                                                                                                    |
|                                  |                                                          |                                                                                                    |                                                                                                    |
| Kaufmänr                         | THEORG Gerate-Service                                    | THEORG TSE-Service (Technische Sicherheitseinrichtung)                                                 |                                                                                                    |
| Rezept-<br>abrechnu              | Status nur mit aktivem THEORD Hetzwerk-Service wefugbar. | Status nur mit aktivem THEORG Netzwerk-Service verligbar.     Installeren Staten Neu staten Executiveg |                                                                                                    |
| Technisch                        | e Eil Rezeptscan-Watchdog                                |                                                                                                    |                                                                                                    |
| Netzwer<br>Services              | Status nur mit aktivem THEORG Netzwerk-Senice verligbar  |                                                                                                    |                                                                                                    |
| +11+                             |                                                          |                                                                                                    | Menü-Suche (F3)                                                                                                    |
| -                                |                                                          | Schließen                                                                                              | Anleitungen                                                                                                    |
| Administra                       | tion                                                     |                                                                                                    | (C) Kontakt                                                                                                    |
|                                  |                                                          |                                                                                                    | (S) - II                                                                                                    |
|                                  |                                                          |                                                                                                    | Online-Dienste                                                                                                    |
|                                  |                                                          |                                                                                                    | (i) Systeminfos                                                                                                    |

2.2 Installieren Sie anschließend den THEORG Geräte-Service.

| tzwerk-Services                                                                              |                                                        |
|----------------------------------------------------------------------------------------------|--------------------------------------------------------|
| THEORG Netzwerk-Service (TNS)                                                                |                                                        |
| Der TNS Version 3.1.0 ist installiert und wird ausgeführt.<br>Umgebungspfad: C* (THEORG)     |                                                        |
|                                                                                              |                                                        |
| SOVDWAER Web-Service                                                                         | SOVDWAER TEA-Service (Terminerinnerungs-Agent)         |
| Der SOVDWAER Web-Service wird ausgeführt.<br>Pfad: C:\1<br>1THEORG\THEORG\SovdWebService.exe | Ø Der SOVDWAER TEA-Service ist nicht installiert.      |
| Deinstallieren Stoppen Neu starten Einstellungen                                             | Installieren Starten Neu starten                       |
| THEORG Geräte-Service                                                                        | THEORG TSE-Service (Technische Sicherheitseinrichtung) |
| Ø Der THEORG Geräte-Service ist nicht installiert.                                           | Oer TSE-Service Version 2.3.4 wird ausgeführt.         |
| Installieren Starten Neu starten Client-Konfiguration                                        | Deinstallieren Stoppen Neu starten Einrichtung         |
| Rezeptscan-Watchdog                                                                          |                                                        |
| Ø Der Rezeptscan-Watchdog Version 1.1.0.0 wird ausgeführt.                                   |                                                        |
| Deinstallieren Stoppen Neu starten                                                           |                                                        |
|                                                                                              | Schließen Hilfe                                        |

#### 3. Installation am Client

Dieser Schritt ist nur notwendig, wenn sich Ihr THEORG-Server und das Bezahlterminal in verschiedenen Netzwerken befinden.

- 3.1 Installieren Sie den Dienst am Client. Die benötigte Installationsdatei finden Sie unter: <u>https://theorg.de/tgs</u>.
- 3.2 Öffnen Sie nun das Programm "THEORG Geräte-Service Connector". Eine Verknüpfung zum Programm wurde auf dem Desktop angelegt.
- 3.3 Klicken Sie auf "Verbinden"

| Papierkorb                         | THEORG Gerate-Service                                                                       | Connector                                                                                                    |             | ×       |  |
|------------------------------------|---------------------------------------------------------------------------------------------|----------------------------------------------------------------------------------------------------|-------------|---------|--|
| Microsoft Edge                     | THEORG Geräte-Serv                                                                          | ice Client                                                                                                   |             |         |  |
| THEORIG Carite-Savice<br>Connector | Gateway<br>Gerätename<br>Ausgeführte Version                                                | verbunden<br>DESKTOP-TGRQ2MC<br>1.1.6.0                                                                      | Deinsta     | llieren |  |
|                                    | Status<br>Um Geräte von dieser<br>können, müssen Sie o<br>zuvor mit dem THEOF<br>verbinden. | nicht konfiguriert Arbeitsstation aus nutzen zu tiesen THEORG Geräte-Service IG Geräte-Service ihres THEORGs | 2<br>Verbin | nden    |  |
|                                    |                                                                                             |                                                                                                    | Sch         | nließen |  |

3.4 Die Verbindungsdaten wurden in die Zwischenablage kopiert. Wechseln Sie nun auf den Server. Navigieren Sie in THEORG zu {Einstellungen} {Netzwerkservices}. Wählen Sie im Bereich "THEORG Geräte-Service" {Client-Konfiguration} und anschließend {Aktivieren}, {Neuer Client} und {Hinzufügen}.

| T THEORG 16.13 - [Einstellungen] |                                                                                                    |                                                                                                    |                                                                                    |
|----------------------------------|----------------------------------------------------------------------------------------------------|----------------------------------------------------------------------------------------------------|------------------------------------------------------------------------------------|
| μ <u>L</u> / Κζ Einstellungen    |                                                                                                    |                                                                                                    |                                                                                    |
| Allgemein                        | Nettwerk-Services THEORG Netzwerk-Service (TNS) Der ThS Version 3.1.0 ist installert und wird ausgeführt. Umgebungsplicht. C11 THEORG1                                                                                                    | THEORG Gente-Service X Server Status. THEORG Gentes Service Server (1GS) Gentesame Angefinite Version 1.1.6.0                                         | Aktionen      Aktionen      Statistik und Export      Bewegungsdaten      Vortagen |
| Tagesgeschäf                     | SOVOWLER Web-Service  Des COVOWLER Web-Service  Des COVOWLER Web-Service and suspection  Service Service Serv | Sinice errichbar<br>Remotebarish (ASP / starme Terminalserver)<br>Gatesay deathivient Astronem<br>Client Verbindungen für ASP. / Terminalserverbetieb | Stamm <u>d</u> aten                                                                |
| Personen<br>Kaufmännisch         | Page 0.1 Int Christophile Service                                                                                                    | -                                                                                                    |                                                                                    |
| Rezept-<br>abrechnung            | Der THEORG Geräte-Service Version 1.1.6.0 wird ausgeführt.      Der THEORG Geräte-Service Version 1.1.6.0 wird ausgeführt.      Der Theorem Stoppen     Neu starten     Der Theorem Stoppen     Neu starten     Der Theorem Stoppen                                                                                                    | <u></u>                                                                                                    |                                                                                    |
| Technische Ein                   | Rezeptscan Watchdog  Der Rezeptscan Watchdog Version 1.1.0.0 wird ausgeführt.                                                                                                    | 2<br>Neur Gen                                                                                                    |                                                                                    |
| Administration                   | Denstalienen Stoppen Neu starten                                                                                                    | Http         2xtinution           2xtinution         Http                                                                                             | Menū-Suche (F3)                                                                    |
|                                  |                                                                                                    |                                                                                                    | Online-Dienste  Systeminfos                                                        |

3.5 Mit Bestätigen von "Werte einfügen" werden dann automatisch die zuvor kopierten Werte genutzt, um eine Verbindung herzustellen

## 4. Bezahlterminal in THEORG einrichten

4.1 Navigieren Sie in THEORG zu {Einstellungen} {Geräte} und wechseln Sie dort in die Lasche {Bezahlterminals}. Wählen Sie "Bezahlterminals einrichten" und "Neu".
 Als Ansteuerungsmethode wählen Sie "THEORG Geräte-Service (ZVT700)" aus.

| Neues Bezahlterminal anlegen               | ×               |
|--------------------------------------------|-----------------|
| Bezahlterminal / Ansteuerung               |                 |
| THEORG Geräte-Service (ZVT 700)            |                 |
| Manuelle Betragseingabe ohne Schnittstelle |                 |
| ZVT 700 (Kompatibilitätsmodus)             |                 |
|                                            |                 |
|                                            |                 |
|                                            |                 |
|                                            |                 |
|                                            |                 |
| ОК                                         | Abbrechen Hilfe |

4.2 Hinterlegen Sie die Werte für das Gerät (diese sollten Ihnen vom Hersteller vorliegen oder am Gerät auszulesen sein).

| Bezahlterminal einrichten                                                                                                    |                                                                                                    | × |  |  |  |  |  |
|----------------------------------------------------------------------------------------------------|----------------------------------------------------------------------------------------------------|---|--|--|--|--|--|
| Bezeichnung                                                                                                    | Test-Gerät                                                                                                    |   |  |  |  |  |  |
| Die Grundkonfiguration<br>werden von ihrem Termi                                                                                                    | Die Grundkonfiguration sowie die erforderlichen Systemeinstellungen ihres Terminals<br>werden von ihrem Terminal-Provider in Absprache mit ihnen eingestellt. |   |  |  |  |  |  |
| Dies sind für die TCP-IP-Anbindung die IP-Adresse und Port, sowie das ZVT/ZVT<br>700 Protokoll für die Ansteuerung über die Kassenschnittstelle.<br>Details zu erforderlichen Parametern und Hintergrundinformationen finden Sie direkt<br>hier in der THEORG-Hilfe. |                                                                                                    |   |  |  |  |  |  |
| IP                                                                                                    | 172.1.2.3                                                                                                    |   |  |  |  |  |  |
| Port                                                                                                    | 12345                                                                                                    |   |  |  |  |  |  |
| Kassiererpasswort                                                                                                    | TE ST1234                                                                                                    |   |  |  |  |  |  |
| THEORG Geräte-Serv                                                                                                    | ice                                                                                                    |   |  |  |  |  |  |
| Protokoll                                                                                                    | ZVT-700-Standard                                                                                                    |   |  |  |  |  |  |
| keine Hinweise zur Eingabe                                                                                                    |                                                                                                    |   |  |  |  |  |  |
| ·                                                                                                    | Speichern Abbrechen Hilfe                                                                                                    |   |  |  |  |  |  |

**Himmeis:** Um die Funktion des Terminals mit THEORG langfristig garantieren zu können, ist eine statische IP-Adresse für das Terminal vorausgesetzt. Diese können Sie über die jeweilige Router-Oberfläche (bspw. FRITZ!Box) vergeben.

4.3 Unter {Einstellungen} {Geräte} in der Lasche {Bezahlterminals} kann im Nachhinein das Terminal für die jeweilige Arbeitsstation definiert werden.

| Geräte                                                                                                    |                     |                |               |                     |                  |                         | ×             |
|----------------------------------------------------------------------------------------------------|---------------------|----------------|---------------|---------------------|------------------|-------------------------|---------------|
| <u>C</u> hipkarte                                                                                                    | <u>M</u> agnetkarte | <u>K</u> amera | <u>U</u> -Pad | <u>T</u> elefonie   | <u>S</u> onstige | <u>B</u> ezahlterminals | •             |
| Einrichten von Bezahlterminals<br>Bezahlterminals müssen zunächst eingerichtet werden.<br>Dazu benötigen Sie ggf. IP-Adresse, Port und Kassiererpasswort. |                     |                |               |                     |                  |                         |               |
|                                                                                                    |                     | E              | Bezahlte      | rminals <u>e</u> in | richten          | ]                       |               |
| 🕑 Beza                                                                                                    | hlterminal für      | diese Ar       | beitssta      | tion:               |                  |                         |               |
| bevor                                                                                                    | zugtes Termina      | al: Be         | zahlteri      | ninal ohn           | e Schnitts       | telle                   | $\sim$        |
|                                                                                                    |                     |                |               |                     |                  |                         |               |
| Geräte-Ma                                                                                                    | anager              |                |               | 0                   | к                | Abbrechen               | <u>H</u> ilfe |

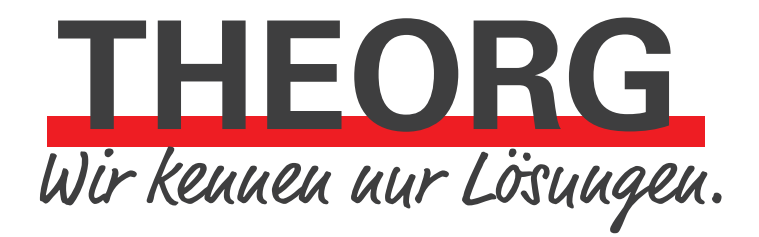

SOVDWAER Gesellschaft für EDV-Lösungen mbH Franckstraße 5 71636 Ludwigsburg Telefon 07141/93733-0 Telefax 07141/93733-99 info@sovdwaer.de www.sovdwaer.de